# **10 Minutes of Code**

TI-84 PLUS CE-T MED TI-INNOVATOR<sup>™</sup> HUB

ELEVAKTIVITET

#### Kapitel 2: For-loopar

I denna första aktivitet för kapitel 2 kommer du lära dig om **For-loopen** i räknaren genom ett program som gör att den röda lysdioden LIGHT blinkar medan information visas på räknarskärmen.

Vi ska nu skriva ett program som gör att lysdioden blinkar ett visst antal gånger. Med andra input-satser kan du också styra den tid vid vilken lysdioden är på och av.

I detta program introducerar vi en For...End-loop.

### Komma igång med programmet:

- 1. Starta ett nytt program med namnet LIGHT2.
- Mata in ClrHome på första raden i programmet genom att trycka på prgm, gå med piltangenten till I/O-menyn och välj där ClrHome.
- 3. Mata in **Disp** på andra raden genom att trycka prgm, gå med piltangenten till **I/O-menyn** och välj där **3:Disp**.
- 4. Lägg till **BLINKA** inom dubbla citattecken.
- 5. Mata in **Input** genom att trycka prgm, gå med piltangenten till **I/O**-menyn och välj där **1:Input.**
- 6. Skriv ANTAL GÅNGER? inom citattecken.
- 7. Lägg till ett kommatecken och variabeln N.

### Lägga till For-loopen:

- 1. Lägg nu till For(-satsen genom att trycka prgm) and välj 4:For(.
- 2. Lägg till satsens argument (**I,1,N**). Denna sats betyder "För **I** som går från **1** till **N** med ett steg i taget.".
- 3. Tryck enter några gånger för att skapa tomma rader. Vi ska senare fylla dessa rader med programkod. Lägg sedan till **End** satsen i programmet.
  - Oroa dig inte om hur många blankrader det finns. Du kan alltid lägga till fler rader om du behöver och tomma rader påverkar inte körningen av programmet.
  - Blocket med satser mellan For och End kallas "loopkropp". ("loop body" på engelska) Tack vare For-loopen så körs denna del av koden N gånger.

OBS: För att infoga en tom rad i programmet så öppnar du f5-menyn (tryck alpha) graph) och välj 3:Infoga rad ↑.

### Övning1: Blinkande ljus

#### Syfte:

- Lära sig att använda For loopinstruktionen
- Få lysdioden att blinka
- Använda **Disp**-satsen för text och variabler

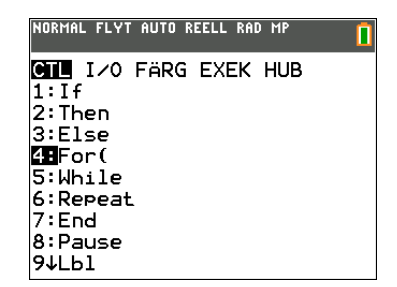

| NORMAL FLY<br>Redigera me               | T AUTO REI<br>NY:[a]pha           | ELL RAD<br>][f5] | MP     |  |
|-----------------------------------------|-----------------------------------|------------------|--------|--|
| PROGRAM<br>:ClrHom<br>:Disp "<br>:Input | :LIGHT2<br>e<br>BLINKA'<br>"ANTAL | 2<br>'<br>GÂNG   | ER?",N |  |
|                                         |                                   |                  |        |  |

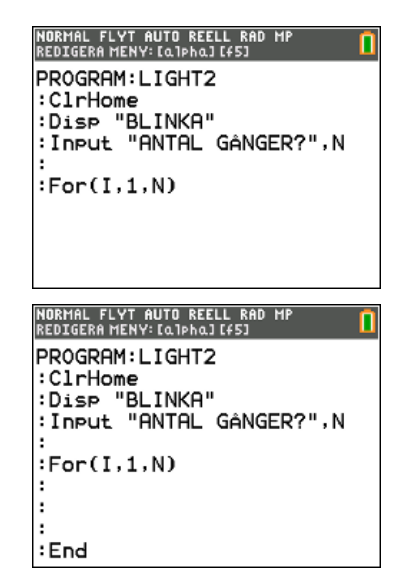

# **10 Minutes of Code**

TI-84 PLUS CE-T MED TI-INNOVATOR<sup>™</sup> HUB

ELEVAKTIVITET

Vi vill att lysdioden ska tändas och sedan släckas **N** gånger. Vi vill också att räknaren ska visa antalet tändningar/släckningar.

Vi startar då loopkroppen med **Disp I**, som är Loop-kontrollvariabeln.

Nu kan vi lägga till satser för att tända och släcka lysdioden:

- 1. Lägg till **Send(SET LIGHT** från programeditorns **HUB** meny.
- 2. Lägg till ordet ON i listan på HUB-menyns undermeny Settings.
- 3. Glöm inte att avsluta med citattecken och högerparentes och tryck enter.
- 4. Lägg till **Wait** (i sekunder) från programeditorns **HUB**-meny för att få räknaren att vänta innan du skickar nästa kommando. I programmet använder vi 1 sekund men du kan använda vilket värde du vill, även värden med decimaler.
- 5. Kopiera **Send(**-kommandot genom att använda **f5**-menyn (tryck alpha graph) och välj alternativ 5 och 6. Ändra sedan **ON** till **OFF**.
- 6. Kopiera Wait-satsen på samma sätt som ovan
- 7. Kör programmet genom att använda **f5**-menyn (tryck alpha graph och tryck sedan **1: Kör program**. Du kommer att se hur ljuset blinkar och räkneverket uppdateras efter antalet blinkningar.

Här är en utmaning: lägg till **Input**-satser i början av programmet (före For(satsen) för att ställa in tiderna för de två Wait-värdena och använd sedan dessa variabler istället för tal i dessa satser.

Kör programmet igen. Observera blinkningarna och värdena som visas på räknarskärmen.

|   | NORMAL FLYT AUTO REELL RAD MP<br>Redigera meny: [a]pha] [f5]      |
|---|-------------------------------------------------------------------|
|   | PROGRAM:LIGHT2<br>:Disp "BLINKA"<br>:Input "ANTAL GÅNGER?",N<br>: |
|   | :For(I,1,N)<br>:Disp I                                            |
|   | :                                                                 |
| I | :End                                                              |

| NORMAL FLYT AUTO REELL RAD MP              |
|--------------------------------------------|
| PROGRAM:LIGHT2<br>N                        |
| :<br>:For(I,1,N)<br>:Disp I                |
| :Send("SET LIGHT ON")<br>:Wait 1           |
| :Send("SET LIGHT OFF")<br>:Wait 1∎<br>:End |